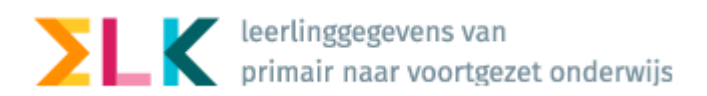

## Eindtoetsresultaten & Bijgesteld Advies

Half mei ontvangen de basisscholen de uitslagen van de eindtoets, verzorgd door de diverse leveranciers. Als voor een leerling het resultaat van de eindtoets hoger uitvalt, moet de basisschool het advies heroverwegen. Deze heroverweging kán leiden tot een bijgesteld advies.

Onderstaand wordt de administratieve afhandeling beschreven. In het kort:

- In ParnasSys importeert u de resultaten van de eindtoets wat er toe leidt dat bij elke leerling de uitslagen beschikbaar zijn. Dat zal gedocumenteerd zijn door ParnasSys.
- In ParnasSys legt u het Bijgesteld Advies vast (alleen als daar sprake van is).
- Deze gegevens moeten beschikbaar worden gesteld aan het VO dus moet het ook worden vastgelegd in ELK.

Er zijn meerdere mogelijkheden om de toetsresultaten plus het bijgesteld advies in ELK beschikbaar te stellen voor het VO. Met klem raden we aan gebruik te maken van de 1<sup>e</sup> optie: van ParnasSys via OSO naar ELK. Deze werkwijze kost u de minste tijd en garandeert dat de betreffende informatie klaar staat voor DUO en voor het vervolgonderwijs. 1- Eindtoetsresultaten en Adviezen via OSO overnemen in ELK

Nadat u de eindtoetsresultaten in ParnasSys heeft geplaatst, en eventueel de adviezen heeft bijgesteld, kunt u deze informatie via OSO overhalen naar ELK. U doorloopt de volgende stappen.

- 1. Zet voor alle leerlingen een nieuw OSO-bestand klaar in ParnasSys; zorg dat de eindtoetsresultaten en de eventuele bijgestelde adviezen hier in meegaan.
- 2. Ga naar ELK en log in. Ga naar het leerlingenoverzicht.
- 3. Selecteer de leerlingen voor wie u eindtoetsresultaten en/of een bijgesteld advies heeft.
- 4. Klik op 'Bulkacties' en vervolgens op 'Eindtoets / herzien advies synchroniseren'

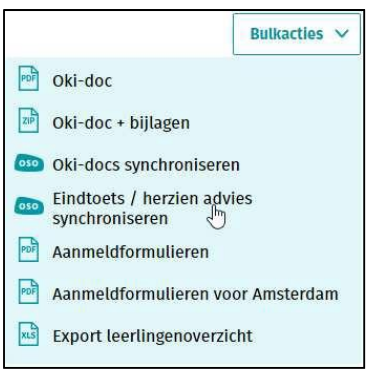

Nu gaat ELK van alle geselecteerde leerlingen kijken of er een OSO-dossier klaar staat. Als dit zo is, worden uit dit dossier alleen de eindtoetsresultaten en het bijgestelde advies overgenomen in ELK.

5. Het is verstandig om te controleren of inderdaad voor alle geselecteerde leerlingen de eindtoetsresultaten zijn verwerkt.

Klik rechts in de lichtgele balk op de knop "Invoeren eindtoets".

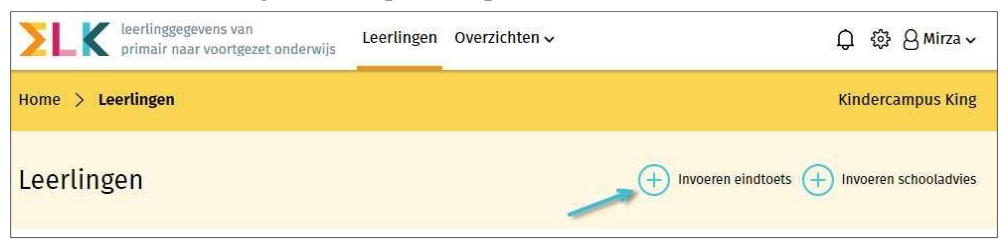

Op deze pagina ziet u een leerlingenoverzicht waarop alle eindtoetsresultaten te zien zijn..

6. Bij leerlingen die een bijgesteld advies hebben, kunt dit bijgestelde advies zien (en controleren) op het leerlingenoverzicht. U ziet bij deze leerlingen, tussen haakjes in gele letters het oude advies staan.

| Februari, Manon Vmbo-k/t (vmbo-b/k) Regulier | Groencollege (Geplaatst) | 00 |
|----------------------------------------------|--------------------------|----|
|----------------------------------------------|--------------------------|----|

De VO-school krijgt automatisch een notificatie als het advies van de leerling is bijgesteld. Voor leerlingen die zich aan willen melden op een andere school dan die waarop ze geplaatst zijn is het mogelijk een Aanmeldformulier (Heroverwegingsfase) af te drukken.

## Mocht u deze route gevolgd hebben dan bent u nu klaar.

Eindtoetsen & Eventueel Bijgesteld Advies van ParnasSys naar ELK, V1.4

## 2- Alternatief: Eindtoetsresultaten importeren en/of handmatig aanvullen in ELK

Het is als alternatief ook mogelijk om het bestand waarmee u de eindtoetsresultaten in ParnasSys heeft geïmporteerd te gebruiken voor een rechtstreekse import in ELK. Bij deze route is er echter een grote kans dat de leerlinggegevens in het XML bestand niet gekoppeld kunnen worden aan de juiste leerling. Bijvoorbeeld omdat er een verschil is in schrijfwijze, of in het geval van tweelingen. Dus wij raden aan om de hierboven beschreven route met OSO te volgen.

Voor het **importeren** van het bestand met eindtoetsresultaten doorloopt u de volgende stappen.

- 1. Ga naar ELK en log in. Ga naar het leerlingenoverzicht.
- 2. Klik rechts in de lichtgele balk op de knop "Invoeren eindtoets"

| <b>Example 1</b> Leerlinggegevens van primair naar voortgezet onderwijs | Leerlingen | Overzichten 🗸 | ට ු ා හ A Mirza →                          |
|-------------------------------------------------------------------------|------------|---------------|--------------------------------------------|
| Home > Leerlingen                                                       |            |               | Kindercampus King                          |
| Leerlingen                                                              |            | +             | Invoeren eindtoets 🕂 Invoeren schooladvies |

## 3. Klik rechts bovenin op "Importeren"

| <b>EXAMPLE X</b> leerlinggegevens van primair naar voortgezet onderwijs | Leerlingen | Overzichten 🗸 | டி 🐯 🛛 Mirza 🗸    |
|-------------------------------------------------------------------------|------------|---------------|-------------------|
| Home > Leerlingen > Invoeren eindtoets                                  |            |               | Kindercampus King |
| Invoeren eindtoets                                                      |            |               | Importeren        |

4. Er opent een popupvenster. Klik op "Bestand kiezen", en zoek het xml/zip-bestand met daarin de resultaten van de eindtoets. Klik op Importeren.

Nu worden de resultaten uit het bestand bij de juiste leerling geplaatst.

Het kan voorkomen dat de leerlinggegevens in het bestand niet gekoppeld kunnen worden aan de juiste leerling. Bijvoorbeeld omdat er een verschil is in schrijfwijze.

Ter **controle** van de invoer van de Eindresultaten kunt u het volgende doen:

+ Invoeren eindtoets

- 1- Ga naar
- 2- U ziet de lijst met leerlingen staan, met per leerling de resultaten

| Туре  | Datum      | Onth. Deelg. | Lezen | Taal<br>verz. | Rek. | St.<br>score | Advies  |
|-------|------------|--------------|-------|---------------|------|--------------|---------|
| CEB 🗸 | 16-04-2019 | V            | 2F    | 1F            | 1S   | 543          | Onbeken |

3- Een vaak voorkomend euvel is het Advies óf niet gevuld is, óf de waarde <Onbekend> heeft.

U met name de toekomstige VO-school van dienst te zijn is het van belang dat ook hier het Advies, het resultaat van de Eindtoets, handmatig wordt vastgelegd.

Eindtoetsen & Eventueel Bijgesteld Advies van ParnasSys naar ELK, V1.4

3- Alternatief: Bijgesteld advies handmatig registreren in ELK

Bijgestelde adviezen kunnen ook handmatig in ELK geregistreerd worden. Nadeel hiervan is, dat u deze handeling <u>óók</u> moet uitvoeren in ParnasSys, de gegevens moeten immers ook naar DUO.

- 1. Ga naar ELK en log in. Ga naar het leerlingenoverzicht.
- 2. Klik rechts in de lichtgele balk op de knop "Invoeren schooladvies"

| Eerlinggegevens van primair naar voortgezet onderwijs | Leerlingen | Overzichten 🗸 | Ĵ 贷 8 Mirza ∽                                |
|-------------------------------------------------------|------------|---------------|----------------------------------------------|
| Home > Leerlingen                                     |            |               | Kindercampus King                            |
| Leerlingen                                            |            |               | + Invoeren eindtoets + Invoeren schooladvies |

In het volgende overzicht staan alle leerlingen met hun groep 7 advies en het basisschooladvies. U kunt deze lijst filteren op groep.

- 3. Zoek de leerling op, waarvan u het bijgestelde advies wilt invoeren, door bijvoorbeeld de naam in te vullen in hetzoekveld.
- 4. Kies in de kolom "Advies herzien" het bijgestelde advies en zet de Setting op Regulier.
- 5. Klik op <Opslaan>, linksonderaan.

| Naam                              | Advies groep 7 | Setting groep 7 | Advies   | Setting  | Advies herzien            | Setting herzien |
|-----------------------------------|----------------|-----------------|----------|----------|---------------------------|-----------------|
| Febr <mark>uari</mark> ,<br>Manon | Kies advies    | Kies setting    | vmbo-b/k | Regulier | Kies advies 🔽             | Kies setting    |
| Opslaan                           |                | ,               |          |          | Kies advies               |                 |
|                                   |                |                 |          |          | vmbo-k                    |                 |
|                                   |                |                 |          |          | vmbo-k/t الس              |                 |
|                                   |                |                 |          |          | (alleen in<br>Amstelland) |                 |

De contactpersoon van de leerling op de VO-school ontvangt nu een notificatie van het naar boven bijgestelde advies.

Als u terugkeert naar het leerlingenoverzicht, zie u bij leerlingen waarvan het advies is bijgesteld, tussen haakjes in gele letters het oude advies staan.

|  | 🔲 Februari, Manon <mark>Vmbo</mark><br>(Vmbo | k/t Regulier | $\checkmark$ $\checkmark$ | Groencollege (Geplaatst) | 000 |
|--|----------------------------------------------|--------------|---------------------------|--------------------------|-----|
|--|----------------------------------------------|--------------|---------------------------|--------------------------|-----|